## Driver installation tutorial

## (Suitable for BT3 PRO Z83 Z83II Z83V)

- 1: First , Download the driver files you need
- 2: Find the computer icon, right click and select Manage

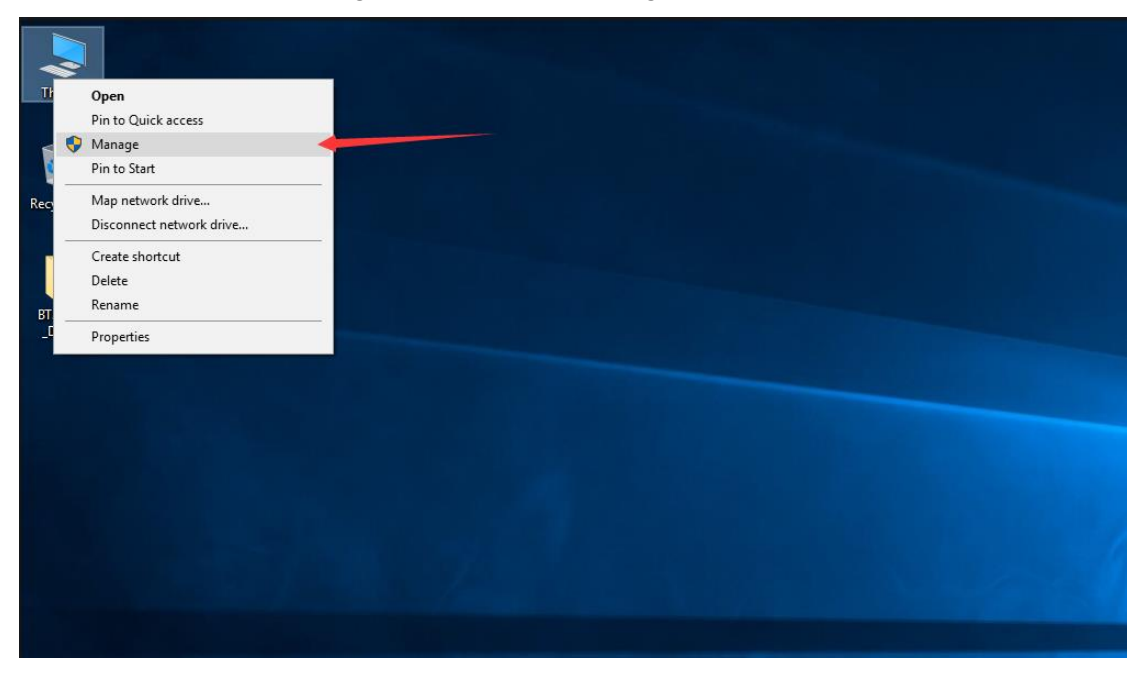

3: Click on Device Manage, Find the device with an exclamation point on the right

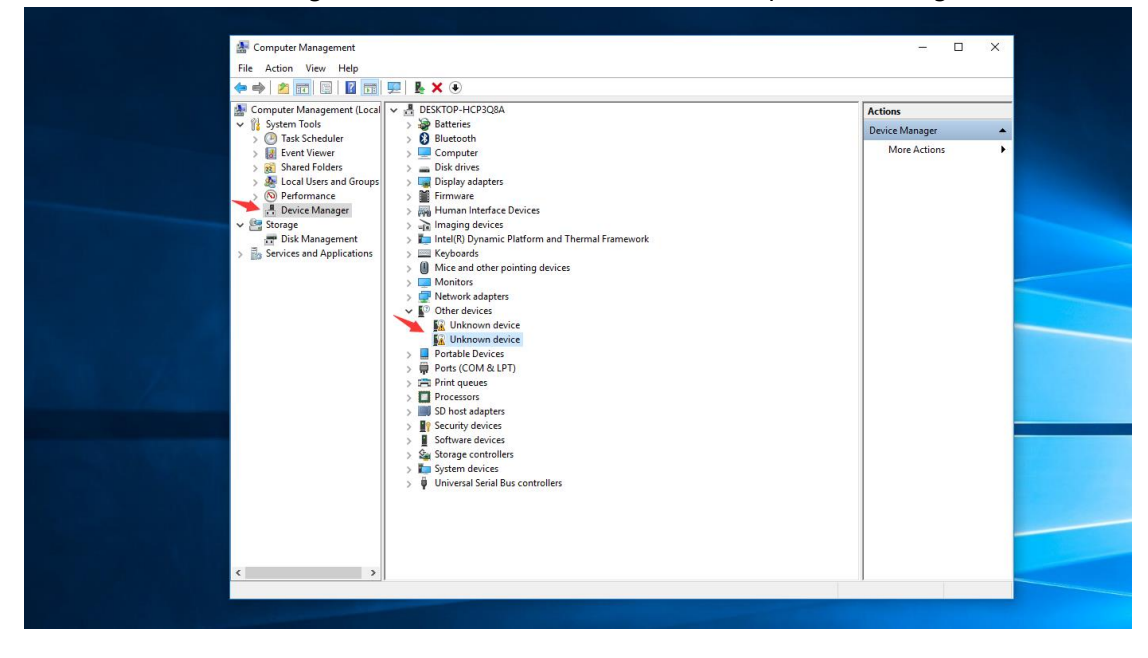

4: Right click and select Update driver

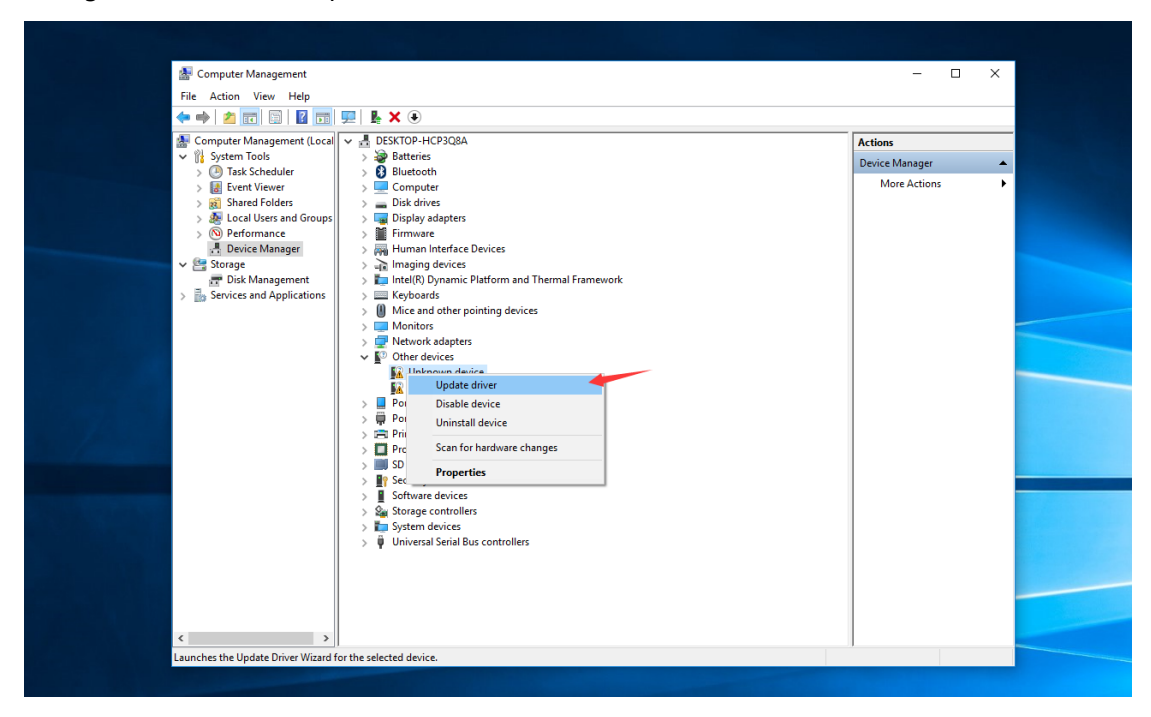

## 5: Select : Browse my computer for driver software

| <ul> <li>System Tools</li> <li>Task Scheduler</li> <li>Shared Folders</li> <li>Computer</li> <li>Shared Folders</li> <li>Computer</li> <li>W Dedromance</li> <li>Device Manager</li> <li>More Actions</li> <li>Word Actions</li> <li>Startings</li> <li>Services and Applications</li> <li>Services and Applications</li> <li>Services and Applications</li> <li>Services and Applications</li> <li>Cancel</li> </ul>                                                                                                    | Computer Management (Log                                                                                                    | 92   Be X (●)                                                                                                    |        | Actions        | _ |
|----------------------------------------------------------------------------------------------------|----------------------------------------------------------------------------------------------------|----------------------------------------------------------------------------------------------------|--------|----------------|---|
| <ul> <li>Jest Scheduler</li> <li>Group Liver</li> <li>Group Liver</li> <li>Computer</li> <li>Computer&lt;</li></ul> | System Tools                                                                                                    | > @ Batteries                                                                                                    |        | Device Manager |   |
| <ul> <li>Some and Folders</li> <li>Device Manager</li> <li>Device Manager</li> <li>Disk Management</li> <li>Disk Management</li> <li>Services and Applications</li> <li>Applications</li> <li>Services and Applications</li> <li>Services and Applications</li> <li>Cancel</li> </ul>                                                                                                    | > Iask Scheduler<br>> III Event Viewer                                                                                                    | Siluetooth     Eductooth     Eductooth                                                                                                    | _      | More Actions   | • |
| Cancel                                                                                                    | <ul> <li>&gt; a Shared Folders</li> <li>&gt; a Local Users and Group</li> <li>&gt; Performance</li> <li>Dravice Manager</li> <li>Storage</li> <li>Tok Management</li> <li>&gt; Services and Applications</li> </ul> | <ul> <li>Update Drivers - Unknown Device</li> <li>How do you want to search for drivers?</li> <li>Search automatically for updated driver software<br/>Windows will search your computer and the Internet for the latest driver software<br/>for your device, unless you've disabled this feature in your device installation<br/>settings.</li> <li>Browse my computer for driver software<br/>Locate and install driver software manually.</li> </ul> | ×      |                |   |
|                                                                                                    |                                                                                                    | C                                                                                                    | Cancel |                |   |

6: Click browse, find the Driver file you downloaded, just select the Drive folder, click Next, it will automatically search for the corresponding driver.

| Computer free model       Statute         Computer free model       Statute         Comodel                                                                                                    | 🚰 Computer Management                                                                                                    |                                                                                                    | - 🗆 X                                                        |   |
|----------------------------------------------------------------------------------------------------|----------------------------------------------------------------------------------------------------|----------------------------------------------------------------------------------------------------|--------------------------------------------------------------|---|
| Image: Service and Application       Image: Service and Application         Image: Service and Application       Image: Service and Application         Image: Service an                                                                                                    | → → 2 = □ 12 =                                                                                                    |                                                                                                    |                                                              |   |
| Service many and the state of the service on your computer the doors, and all down in the location of the service on your computer the door.                                                                                                    | Computer Management (Loca                                                                                                    |                                                                                                    | Actions                                                      |   |
| Compare Management I builded I builded </th <th>V System Tools</th> <th>&gt; Patteries</th> <th>Device Manager</th> <th></th>                                                                                                    | V System Tools                                                                                                    | > Patteries                                                                                                    | Device Manager                                               |   |
| Compute foreigners Compute foreigners Compute foreign                                                                                                    | > () Task Scheduler                                                                                                    | > 8 Bluetooth                                                                                                    | More Actions                                                 |   |
| Sections and depice Beckman: Beckman:                                                                                                    | > a Event Viewer                                                                                                    | Computer                                                                                                    | V V                                                          |   |
| Compare Management Compare Management Compare Managem                                                                                                    | > 😹 Local Users and Group                                                                                                    | 25                                                                                                    | ^                                                            |   |
| Compare langement Service and Application Device and Application In the rep ick from a list of available drivers on ny computer In the rep ick from a list of available drivers on ny computer                                                                                                    | > (N) Performance                                                                                                    | ← Update Drivers - Unknown Device                                                                                                    |                                                              |   |
| Browse for drivers on your computer<br>Service and Application<br>Provide sublidies<br>Provide sublidies<br>Provide sublidies<br>Provide sublidies<br>Provide sublidies<br>Provide sublidies<br>Provide sublidies<br>Provide sublidies<br>Provide sublidies<br>Provide sublidies<br>Provide sublidies<br>Provide sublidies<br>Provide sublidies<br>Provide sublidies<br>Provide Sublidies<br>Provide Sublidies<br>Provide                                                                                                    | Device Manager                                                                                                    |                                                                                                    |                                                              |   |
| S in Stricte and Applications          Image: Stricte and Applications       Image: Stricte and Applications         Image: Stricte and Applications       Image: Stricte and Applications         Image: Stricte and Applications       Image: Str                                                                                                    | T Disk Management                                                                                                    | Browse for drivers on your computer                                                                                                    |                                                              |   |
| Sector for drivers run the location         Includes subfolders         Includes subfolders         Includesubfoldersubfolders                                                                                                    | > 🗄 Services and Applications                                                                                                    |                                                                                                    |                                                              |   |
| Weenument       Image: Image: Im                                                                                                    |                                                                                                    | Search for drivers in this location:                                                                                                    |                                                              |   |
| I et ree pick from a list of available drivers on my computer<br>The int will also available drivers on my computer<br>The int will also available drivers on my computer<br>The intervention on the intervention on the interventinterventintervention on the intervention on the intervention on                                                                                                    |                                                                                                    | C:\Users\BT3 PRO TEST\Desktop\BT3 PRO_Driver V Browse                                                                                                    |                                                              |   |
| I be the type if from a list of available drivers on my computer<br>the ub above available drivers on my computer<br>the ub above available drivers on my computer<br>here exceeded a state of available drivers on my computer<br>here exceeded a state of available drivers on your computer<br>here exceeded a state of available drivers on your computer<br>here exceeded a state of available drivers on your computer<br>here exceeded a state of available drivers on your computer<br>here exceeded a state of available drivers on your computer<br>here exceeded a state of available drivers on your computer<br>here exceeded a state of available drivers on your computer<br>here exceeded a state of available drivers on your computer<br>here exceeded a state of available drivers on your computer<br>here exceeded a state of available drivers on your computer<br>here exceeded a state of available drivers on your computer<br>here exceeded a state of available drivers on your computer<br>here exceeded a state of available drivers on your computer<br>here exceeded a state of available drivers on your computer<br>here exceeded                                                                                                    |                                                                                                    | ☑ Include subfolders                                                                                                    |                                                              |   |
| • Let ne pick from a list of available drivers on my computer     This relation with the device, and al drivers in the         recent of the second drivers on my computer         recent of the second drivers on my computer         recent of the second drivers on the second drivers on the second drive                                                                                                    |                                                                                                    |                                                                                                    |                                                              | _ |
| • Let me pick from a list of available drivers on my computer<br>the driver available drivers on my computer<br>here category is the device.                                                                                                    |                                                                                                    |                                                                                                    |                                                              |   |
| Organize Management     Organize Management     O                                                                                                    |                                                                                                    |                                                                                                    |                                                              |   |
| Compare Management     Compare Management     Compare Managemen                                                                                                    |                                                                                                    |                                                                                                    |                                                              |   |
| Computer Management       Image: Computer Management       Image: Computer Manage                                                                                                    | and the second second se                                                                                                    | Let me pick from a list of available drivers on my computer<br>This list will show available drivers compatible with the device, and all drivers in the                                                                                                    |                                                              |   |
| Computer Management  Computer Management  Computer                                                                                                    |                                                                                                    | same category as the device.                                                                                                    |                                                              |   |
| Image: Comparts Management       File Action: Vew Help       Image: Comparts Management       Image: Comparts Management <td< td=""><td></td><td></td><td></td><td></td></td<>                                                                                                    |                                                                                                    |                                                                                                    |                                                              |   |
| Image: Computer Management         File Action: Ver Help         File Action: Ver Help         Image: Computer Management         Image: Computer Management         Image: Compu                                                                                                    |                                                                                                    |                                                                                                    |                                                              |   |
| Image: Second Second                                                                                                    |                                                                                                    |                                                                                                    |                                                              |   |
| C Computer Management<br>Fix Action Vier Help<br>Computer Management<br>Computer Management<br>Computer Management<br>Computer Management<br>Computer Management<br>Computer<br>Computer Management<br>Computer<br>Computer<br>Compu |                                                                                                    | Next Cancel                                                                                                    |                                                              |   |
| Computer Management     Re Action View Help     Re Action View Help     R                                                                                                    |                                                                                                    |                                                                                                    |                                                              |   |
| Computer Management     Fite Action View Hol     Or Site Schedular     Or Site Schedular     Or Site Sche                                                                                                    |                                                                                                    |                                                                                                    |                                                              |   |
| Compute Management     Fite Action View Help     Compute Management     Sector Help     Sector Help     S                                                                                                    |                                                                                                    |                                                                                                    |                                                              |   |
| Computer Management         File Action View Help         Image: Computer Management Computer Management Computer Management         Image: Computer Management         Image: Computer Management                                                                                                    | < >                                                                                                    |                                                                                                    |                                                              |   |
| Image: Computer Management       -         File Action View Help       Image: Computer Management         Image: Computer Management       Image: Computer Management         Image: Computer Management       Image: Computer Management         Image: Computer Management       Image: Computer Management         Image: Computer Management       Image: Computer Management         Image: Computer Management       Image: Computer         Image: Computer Management       Image: Computer         Image: Computer Management       Image: Computer         Image: Computer Management       Image: Computer         Image: Computer Management       Image: Computer         Image: Computer Management       Image: Computer         Image: Computer       Image: Computer         Image: Computer       Image: Computer         Image: Computer       Image: Computer         Image: Computer       Image: Computer         Image: Computer       Image: Computer         Image: Computer       Image: Computer         Image: Computer       Image: Computer         Image: Computer       Image: Computer         Image: Computer       Image: Computer         Image: Computer       Image: Computer         Image: Computer       Image: Computer                                                                                                    |                                                                                                    |                                                                                                    |                                                              |   |
| Actions       Image: System Tools     Image: Sector PHCP202A       Image: System Tools     Image: Sector PHCP20A       Image: System Tools     Image: Sector PHCP20A       Image: System Tools     Image: Sector PHCP20A       Image: State Stride     Image: Sector PHCP20A       Image: State Stride </th <th></th> <th></th> <th></th> <th></th>                                                                                                    |                                                                                                    |                                                                                                    |                                                              |   |
| Computer Management (Loca V<br>) Task Scheduler<br>) Task Scheduler<br>) Task Scheduler<br>) Task Scheduler<br>) Task Scheduler<br>) Task Scheduler<br>) Task Scheduler<br>) Task Scheduler<br>) Task Scheduler<br>) Task Scheduler<br>) Task Scheduler<br>) Task Scheduler<br>) Task Scheduler<br>) Task Management<br>) Task Management<br>) Task Managemen                                                                                                    | Tile Action View                                                                                                    | ment<br>Help                                                                                                    | ×                                                            |   |
| V Worken Tools V Worken Tools                                                                                                    | E Computer Manager     File Action View                                                                                                    | ment<br>Hep<br>I 🛛 🕎 🖳 💺 X ⊙                                                                                                    | - • ×                                                        |   |
| <ul> <li>Brent Viewer</li> <li>Shared Toldes</li> <li>Shared Toldes</li> <li>Decirc Manage</li> <li>Decirc Management</li> <li>Decirc Management</li> <li>Services and Applications</li> <li>Services and Applications</li> <li>Letting</li> <li>Services and Applications</li> <li>Letting</li> <li>Services and Applications</li> <li>Culsers/BT3</li> <li>Services and Applications</li> <li>Culsers/BT3</li> <li>Services and Applications</li> <li>Culsers/BT3</li> <li>Services and Applications</li> <li>Culsers/BT3</li> <li>Services and Applications</li> <li>Culsers/BT3</li> <li>Services and Applications</li> <li>Culsers/BT3</li> <li>Services and Applications</li> <li>Culsers/BT3</li> <li>Services and Applications</li> <li>Culsers/BT3</li> <li>Services and Applications</li> <li>Culsers/BT3</li> <li>Services and Applications</li> <li>Culsers/BT3</li> <li>Services and Applications</li> <li>Culsers/BT3</li> <li>Services and Applications</li> <li>Culsers/BT3</li> <li>Services and Applications</li> <li>Services and Applications</li> <li>S</li></ul>                                                                                                    | Tile Action View<br>★ ➡ ▲ 2 III III<br>Computer Manager<br>III IIIIIIIIIIIIIIIIIIIIIIIIIIIIIIIII                                                                                                    | ment<br>Help<br>I I III III IIIIIIIIIIIIIIIIIIIIIIIII                                                                                                    |                                                              |   |
| <ul> <li>Solar Hormance</li> <li>Derice Manager</li> <li>Tormance</li> <li>Derice Manager</li> <li>Browse for drivers on your computer</li> <li>Search for driv</li> <li>Search for driv</li> <li>Search for drivers on your computer</li> <li>Search for drivers on your computer</li> <li>Search</li></ul>                                                                                                    | Ecomputer Manager File Action View      ← ▲ ▲ □ □      System Tools      Y The System Tools      A The Steeled Action      A The Steeled Action      A The Steeled Actio                | ment<br>Help<br>I I III III IIIIIIIIIIIIIIIIIIIIIIIII                                                                                                    | − □ ×                                                        |   |
| <ul> <li>Vertormance</li> <li>Deriformance</li> <li>Deriformance</li> <li>Browse for drivers on your computer</li> <li>Services and Applications</li> <li>Services and Applications</li></ul>                                                                                                    | Computer Manager File Action View      File Action View      Price Action View      Price Action View      Price Action View      Price Action      Y    System Tools      Y    System Tools      Y    S                | ment<br>Help<br>I I I I I I I I I I I I I I I I I I I                                                                                                     | − □ ×      Actions      Device Manager ▲      More Actions → |   |
| Device Manager     Disk Management     Search for drivers on your computer      Disk Management     Search for driv     Torks for Folder     Cuttern BT3     Search for driv     Devices and Applications     Search for driv     Devices and Applications     Search for driv     Devices and Applications     Search for driv     Devices and Applications     Search for driv     Devices and Applications     Search for driv     Devices and Applications     Search for driv     Devices and Applications     Search for driv     Devices and Applications     Search for driv     Devices and Applications     Search for driv     Devices and Applications     Search for driv     Devices and Applications     Devices and Applications     Devices and Applications     Devices and Applications     Devices     Devices and Applications     Devices     Devices     Devic                                                                                                    | Image: File Action View         Image: File Action View                                                                                                    | ment<br>Help<br>I DESTOPHCP308A<br>> DESTOPHCP308A<br>> Destorers<br>> Destorers                                                                                                    | − □ ×                                                        |   |
| Browse for drivers on your computer  Browse for drivers on your computer  Browse for                                                                                                    | Image: Computer Manager         File       Action         View       Image: Computer Manager         Image: Computer Manager       Image: Computer Manager         Image: Image: Computer Manager       Image: Image: I                                                                                                    | ment<br>Help<br>■ ① □ □ □ □ ■ ▶ ★ ●<br>ment (Local<br>ter<br>sis<br>and Groupt ←<br>Update Drivers - Unknown Device                                                                                                    | - C ×                                                        |   |
| Services and Applications       Search for driv       C:Users/B313       C:Users/B313                                                                                                    | Computer Manager      File Action View                                                                                                    | ament<br>Help<br>■ ① ① ♀ ▲ ★ ④<br>ment (Local<br>Ier<br>> ● Bustorb<br>> ● Computer<br>**<br>startics<br>> ● Bustorb<br>> ■ Computer<br>**<br>startics<br>> ■ Update Drivers - Unknown Device<br>tger                                                                                                    | - C × Actions Device Manager More Actions                    |   |
| Search for driv<br>C(Users/H33<br>C(Users/H33<br>C(Users/H33<br>C) Include sub<br>C(Users/H33<br>C) Include sub<br>C Include sub<br>C Include sub<br>C Include sub<br>C Instruction<br>C Info PRO Test<br>C Info PRO Test<br>C Info PRO Test<br>C Info PRO Test<br>C Include sub<br>C Info PRO Test<br>C Include sub<br>C Info PRO Test<br>C Info PRO Test<br>C Include sub<br>C Info PRO Test<br>C Info PRO Test<br>C In                                                                                                    | Computer Manager File Action View      File Action View      Price Action View      Price System Tools      System Tools      System      System Tools      System      System                | ment<br>Help<br>I I I I I I I I I I I I I I I I I I I                                                                                                     | − □ ×                                                        |   |
| C:UBersBIT3     Select the fidder that contains drivers for your hardware.       Include sub     Desktop       > @ OneDrive       > @ This PRO       This PRO       > Desktop       > @ Desktop       > @ Desktop       > @ Desktop       > @ Desktop       > @ Desktop       > @ Desktop       > @ Desktop       > @ Desktop       > @ Desktop       > @ Desktop       > @ Desktop       > @ Desktop       > @ Desktop       > @ Downloads       > @ Downloads       > @ Wrise       > @ Videos       rolder:       @ TI3PRO_Driver                                                                                                    | Computer Manager<br>File Action View                                                                                                    | Imment         Help         Imment (Local         >       DESKTOP-HCP3QBA         >       Butcototh         >       Strifes         >       Butcototh         >       Computer         res                                                                                                    | - C ×                                                        |   |
| Cancel                                                                                                    | Image: File       Action       View         Image: File       Action       View         Image: File       Action       View         Image: Computer Manager       Image: Computer Manager       Image: Computer Manager         Image: Computer Manager       Image: Computer Manager       Image: Computer Manager         Image: Computer Manager       Image: Computer Manager       Image: Computer Manager         Image: Computer Manager       Image: Computer Manager       Image: Computer Manager         Image: Computer Manager       Image: Computer Manager       Image: Computer Manager         Image: Computer Manager       Image: Computer Manager       Image: Computer Manager         Image: Computer Manager       Image: Computer Manager       Image: Computer Manager         Image: Computer Manager       Image: Computer Manager       Image: Computer Manager         Image: Computer Manager       Image: Computer Manager       Image: Computer Manager         Image: Computer Manager       Image: Computer Manager       Image: Computer Manager         Image: Computer Manager       Image: Computer Manager       Image: Computer Manager         Image: Computer Manager       Image: Computer Manager       Image: Computer Manager         Image: Computer Manager       Image: Computer Manager       Image: Computer Manager                                                                                                    | ment<br>Help<br>I DESTORPHCP3Q8A<br>> DESTORPHCP3Q8A<br>> DEstores<br>> Destores<br>> Des                                                                                                    | − □ ×                                                        |   |
| → Let m<br>This Int<br>same ca<br>→ Let m<br>→ Let m<br>→ Let m<br>→ Let m<br>→ Init PC<br>→ Ustabp<br>→ Init PC<br>→ Ustabp<br>→ Init PC<br>→ Ustabp<br>→ Init PC<br>→ Ustabp<br>→ Init PC<br>→ Ustabp<br>→ Init PC<br>→ Ustabp<br>→ Init PC<br>→ Ustabp<br>→ Init PC<br>→ Ustabp<br>→ Init PC<br>→ Ustabp<br>→ Downleads<br>→ Music<br>→ Downleads<br>→ Music<br>→ Videos<br>rolder: USTAPRO_Driver<br>OK Carried         → Carried         → Carried                                                                                                    | Image: Computer Manager         File       Action         View       Image: Computer Manager         Image: Computer Manager       Image: Computer Manager         Image: Computer Manager       Imager                                                                                                    | ment<br>Help<br>■ ① ⑦ ⑦ ⑦ ⑧ ● ▲ ★ ●<br>ment (Local<br>ler<br>r<br>rs<br>sis<br>and Groupter<br>sis<br>and Groupter<br>e<br>a<br>e<br>a<br>Elserton<br>bluetooth<br>r<br>r<br>sis<br>and Groupter<br>Browse for drivers on your computer<br>Browse for drivers on your computer<br>Search for drivers on your computer<br>Search for drivers for Folder<br>C:\User\BT3<br>Suber the folder that require drivers for your bedrare                                                                                                    | - C ×                                                        |   |
| Cancel     Cancel     Cance                                                                                                    | Computer Manager     File Action View     Prie Action View     Prie Action View     Prie Action View     Prie System Tools     Pries Schedul     Pries Schedul     Pries Actional     Pries Actional     Pries Manager     Point Anager     Pries Manager     Pries Manager     Pries Manager     Pries Manager     Pries Manager                                                                                                    | ment Help<br>The DeSKTOP-HCP3Q8A<br>>                                                                                                    | - □ ×<br>Actions<br>Device Manager<br>More Actions<br>×      |   |
| A Let me<br>This list<br>sene cet       > Let me<br>This list<br>sene cet     > Let me<br>Desktop     • Let net<br>Sene cet     • Let net<br>Desktop     • Let net<br>Sene cet     • Let net<br>Desktop     • Let net<br>Sene cet     • Let net<br>Desktop     • Let net<br>Sene cet     • Let net<br>Sene cet     • Let                                                                                                    | Computer Manager<br>File Action View                                                                                                    | Help         Immet (Loca)         Immet (Loca)         Im                                                                                                    | - C ×                                                        |   |
| Let me<br>This list<br>same col     Same col     Same co                                                                                                    | <ul> <li>Computer Manager</li> <li>File Action View</li> <li> <ul> <li></li></ul></li></ul>                                                                                                    | ment<br>Help<br>I DESITOP-HCP308A<br>> DESITOP-HCP308A<br>> Desitop-HCP308A<br>> Desitop-HCP308A<br>> Desitop-HCP308A<br>> Desitop-HCP308A<br>> Computer<br>es<br>and Groupse<br>e<br>Browse for drivers - Unknown Device<br>Browse for drivers on your computer<br>Plications<br>Search for driv<br>CulturerSTIT<br>Select the folder that contans drivers for your hardware.<br>I Include subt<br>> Desitop<br>> Desitop<br>> Desitop                                                                                                    | − □ ×                                                        |   |
| This list<br>sene Cet       V     Destop       V     Tis list<br>sene Cet       V     Tis RBD_Divier       V     Tis RBD_Divier       V     Destop       V     Destop       V     Destop       V     Destop       V     Destop       V     Destop       V     Destop       V     Destop       V     Destop       V     Destop       V     Destop       V     Destop       Videos     Tolder:       BT3PR0_Diver                                                                                                    | Computer Manager<br>File Action View                                                                                                    | Imment         Help         Imment (Local         >       Imment (Local         >       Imment (Local         Imment (Local       Imment (Local         Imment (Local       Imment (Local         Imment (Local       Imment (Local         Imment (Local       Imment (Local)         Imment (Local) <td>Actions<br/>Device Manager •<br/>More Actions •</td> <td></td>                                                                                                    | Actions<br>Device Manager •<br>More Actions •                |   |
| same ce                                                                                                    | Image: File       Action       View         Image: File       Action       Image: File       Image: File         Image: File       Action       Image: File       Image: File         Image: File       Image: File       Image: File       Image: File         Image: File       Image: File       Image: File       Image: File         Image: File       Image: File       Image: File       Image: File         Image: File       Image: File       Image: File       Image: File         Image: File       Image: File       Image: File       Image: File         Image: File       Image: File       Image: File       Image: File         Image: File       Image: File       Image: File       Image: File         Image: File       Image: File       Image: File       Image: File         Image: File       Image: File       Image: File       Image: File         Image: File       Image: File       Image: File       Image: File       Image: File         Image: File       Image: File       Image: File       Image: File       Image: File       Image: File       Image: File       Image: File       Image: File       Image: File       Image: File       Image: File       Image: File       Image: File       Image:                                                                                                    | Help<br>Help<br>Destop<br>Browse for drivers on your computer<br>Browse for drivers on your computer<br>Browse for drivers on your computer<br>Browse for drivers on your computer<br>Destop<br>Select the folder that contains drivers for your hardware.<br>Destop<br>Select the folder that contains drivers for your hardware.<br>Destop<br>Select the folde                                                                                                    | - □ ×<br>Actions<br>Device Manager ▲<br>More Actions →       |   |
| > 2_VKFi&BT(6234&625) > Bocuments > Mosic > Mosic > Writes Folder: BT3PR0_Driver Ock Cancel                                                                                                    | Computer Manager<br>File Action View                                                                                                    | Help<br>Help<br>DESKTOP-HCP3QBA<br>Settries<br>DESKTOP-HCP3QBA<br>Desktop-HCP3QBA<br>Desktop-HCP3QBA<br>Desktop<br>Huteotoh<br>Desktop<br>Huteotoh<br>Desktop<br>Desktop<br>D | - C ×                                                        |   |
| < <tr>          &gt; Bocuments           &gt; Downloads           &gt; Music           &gt; Pictures           &gt; Micces           Polder:           PT3 PRO_Driver</tr>                                                                                                    | Computer Manager<br>File Action View                                                                                                    | Imment         Help         Imment (Local)         > Imment (Local)         > Imment (Imment (Local)         > Imment (Imment (                                                                                                    | - C ×                                                        |   |
|                                                                                                    |                                                                                                    |                                                                                                    |                                                              |   |
| <                                                                                                    | Image: File       Action       View         Image: File       Action       View         Image: File       Action       Action         Image: File       Action       Action         Image: File       Action       Action         Image: File       Action       Action                                                                                                    | Imment         Help         Image: Image: Im                                                                                                    | - □ ×<br>Actions<br>Device Manager ▲<br>More Actions →<br>×  |   |
| <                                                                                                    | Computer Manager     File Action View     File Action View     File Action View     File Action View     File Action View     File System Tools     Sorget     File System Tools     File System Tools     File System Tools     File Action     File Action     File Action     File Action     File Action     File     File                   | Imment         Help         Imment (Local         > Imment (Local         > Imment (Local      <                                                                                                    | - C ×                                                        |   |
| < > Videos v<br>Folder: BT3 PRO_Driver                                                                                                    | <ul> <li>Computer Manager</li> <li>File Action View</li> <li></li></ul>                                                                                                    | Help<br>Help<br>I I I I I I I I I I I I I I I I I I I                                                                                                     | - C ×                                                        |   |
| C Cancel                                                                                                    | Computer Manager<br>File Action View                                                                                                    | Imment         Help         Imment (Local)         > BestCop+HCP308A         > Setteries         > Setteries         > Setteries         > Browse for Crivers - Unknown Device         ige         Browse for drivers on your computer         Platting         Clusters/BT3 F         Search for drivers on your computer         Clusters/BT3 F         Search for drivers on your computer         Clusters/BT3 F         Search for drivers on your computer         Clusters/BT3 F         Search for drivers on your computer         > Clusters/BT3 F         Search for drivers on your computer         > Clusters/BT3 F         > Clusters/BT3 F         > Clusters/BT3 F         > Clusters/BT3 F         > Clusters/BT3 F         > Clusters/BT4 F         > Clusters/BT4 F         > Destatep         > Destatep         > Destatep         > Destates         > Destates         > Documents         > Documents         > Documents         > Documents         > Documents         > Documents         > Documents                                                                                                    | - X                                                          |   |
| Folder: BT3PRO_Driver                                                                                                    | <ul> <li>Computer Manager</li> <li>File Action View</li> <li>Image: Source Computer Manager</li> <li>System Tools</li> <li>System Tools</li> <li>System Tools</li> <li>Stated Fold</li> <li>Local Users</li> <li>Storager</li> <li>Storager</li> <li></li></ul> | Imment         Help         Imment (Local         > Imment (Local         > Imment (Imment (Immen                                                                                                    | e                                                            |   |
|                                                                                                    | <ul> <li>Computer Manager</li> <li>File Action View</li> <li>File Action View</li> <li>File Action View</li> <li>File Action View</li> <li>System Tools</li> <li>System Tools</li> <li>System Tools</li> <li>Forent View</li> <li>Started Folde</li> <li>Cond Users</li> <li>Cond Users</li> <li>Cond Users</li> <li>Started Folde</li> <li>Started Folde</li> <li>Started Fol</li></ul> | Imment         Help         Imment (Local         Imment (Local<                                                                                                    | e                                                            |   |
|                                                                                                    | <ul> <li>Computer Manager</li> <li>File Action View</li> <li>Imager</li> <li>Imager</li> <li></li></ul> | Help<br>Help<br>I I I I I I I I I I I I I I I I I I I                                                                                                     | e                                                            |   |

7: Automatically searching and installing

| Computer Management                                        |                                                    | - 0            | × |
|------------------------------------------------------------|----------------------------------------------------|----------------|---|
| File Action View Help                                      |                                                    |                |   |
|                                                            | 👳 📙 🗶 🖲                                            |                |   |
| Computer Management (Loca                                  | V 🗄 DESKTOP-HCP3Q8A                                | Actions        |   |
| <ul> <li>W System Tools</li> <li>Task Scheduler</li> </ul> | > 🔐 Batteries                                      | Device Manager | ▲ |
| > [] Event Viewer                                          | > Computer                                         | More Actions   | • |
| > 👸 Shared Folders                                         |                                                    | ×              |   |
| > Set Local Users and Groups                               | Contraction of the Update Drivers - Unknown Device |                |   |
| 🕂 Device Manager                                           | =                                                  |                |   |
| ✓ 🔄 Storage                                                | Installing drivers                                 |                |   |
| Disk Management Services and Applications                  |                                                    |                |   |
|                                                            |                                                    |                |   |
|                                                            |                                                    |                |   |
|                                                            |                                                    |                |   |
|                                                            |                                                    |                | _ |
|                                                            |                                                    |                |   |
|                                                            |                                                    |                |   |
|                                                            |                                                    |                |   |
|                                                            |                                                    |                |   |
|                                                            |                                                    |                |   |
|                                                            |                                                    |                |   |
|                                                            |                                                    |                |   |
|                                                            |                                                    |                |   |
|                                                            |                                                    |                |   |
|                                                            |                                                    |                |   |
|                                                            |                                                    |                |   |
|                                                            |                                                    |                |   |
| * * * * * * * * * * * * * * * * * * *                      |                                                    |                |   |

## 8: The driver was successfully installed

| Computer Management                                                                                           |                                                                                                    |       | - 🗆 X          |                               |
|----------------------------------------------------------------------------------------------------|----------------------------------------------------------------------------------------------------|-------|----------------|-------------------------------|
| File Action View Help                                                                                         |                                                                                                    |       |                |                               |
| 🗢 🏟 🖄 📅 🔛 🖬 🖬                                                                                                 | 🔜   🖡 🗙 🖲                                                                                                    |       |                |                               |
| E Computer Management (Local                                                                                  | V 📇 DESKTOP-HCP3Q8A                                                                                                    |       | Actions        |                               |
| 🗸 👔 System Tools                                                                                              | > 🦢 Batteries                                                                                                    |       | Device Manager |                               |
| > (1) Task Scheduler                                                                                          | > Bluetooth                                                                                                    |       | More Actions   |                               |
| Event Vewer     Ecal Users and Folder     Service Manager     Disk Management     Ecal Users and Applications | Computer  Update Drives - Intel SST Audio Device (WDM)  Windows has successfully updated your drivers  Windows has finished installing the drivers for this device  The ISST Audio Device (WDM) | Close | More Actions   |                               |
| < >                                                                                                    |                                                                                                    |       |                |                               |
|                                                                                                    | 11                                                                                                    | _     |                |                               |
|                                                                                                    |                                                                                                    |       |                | Successfully                  |
|                                                                                                    |                                                                                                    |       |                | へ (虎 句)) ENG 9:58 F<br>7/11/2 |

End.....